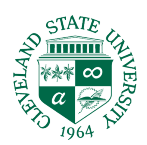

## **TASKSTREAM: LOCATING CPAST & SPA RUBRICS**

Please follow the below instructions to locate CPAST & SPA documents:

1. Log into Taskstream. Click your DRF program.

| Cleveland State                              |                                        |                  |             |                                     | Му Ассо                       | unt 🗨 IM           | Help         |  |
|----------------------------------------------|----------------------------------------|------------------|-------------|-------------------------------------|-------------------------------|--------------------|--------------|--|
| College of Education and<br>Human Services   | FOLIOS & WEB PAGES                     | LESSONS, UNITS & | RUBRICS     | STANDARDS                           | COMMUNICATIONS                | RESOURCES          |              |  |
| Manage a                                     | program                                |                  |             |                                     |                               |                    |              |  |
|                                              |                                        |                  |             | Author Evaluator Evaluation Manager |                               |                    |              |  |
|                                              |                                        |                  |             |                                     |                               |                    | MIZE DISPLAY |  |
|                                              |                                        |                  |             |                                     |                               |                    |              |  |
| ALL ITEMS                                    |                                        |                  |             |                                     |                               |                    |              |  |
| RECONCILIATION REQUIRED O AWAITING RELEASE O |                                        |                  |             |                                     |                               |                    |              |  |
| DRF PROGRAM                                  |                                        |                  | DRF PROGRAM |                                     |                               |                    |              |  |
|                                              | OFS Field Inter                        | rn 1: 20-21 🔉    |             |                                     | OFS Field                     | Intern 2: 2        | 0-21 >       |  |
|                                              | Reconciliation Req<br>Awaiting Release | uired 0<br>0     | ]           |                                     | Reconciliatio<br>Awaiting Rel | n Required<br>ease | 0            |  |
|                                              |                                        |                  |             |                                     |                               |                    |              |  |

2. Click on **DRF Setup Details**.

| OFS Field Intern 1: 20-21<br>DRF Template : 1. OFS Master Field: Intern 1 FY20-21 | Reports                                                             | Evaluation Grid                                                         |
|-----------------------------------------------------------------------------------|---------------------------------------------------------------------|-------------------------------------------------------------------------|
| Search for Individual to Evaluate                                                 | Program Li                                                          | nks                                                                     |
| Search by: First/Last name + SEARCH                                               | Overview     Roster     ORF Setup                                   | o Details                                                               |
| Select Group: Choose a group v                                                    | SEARCH<br>Help with Evaluators pro<br>formal scores<br>• More about | valuation<br>ovide Authors with<br>on their program work<br>ut Programs |

3. Next, scroll down the page until you see PR - Mid Semester CPAST (Supervisor) or PR - Mid Semester SPA (Supervisor). Click **VIEW RUBRIC**.

| Cleveland State                                                                      | My Account 🗨 IM                                                                                                    |  |  |  |  |  |  |  |  |
|--------------------------------------------------------------------------------------|----------------------------------------------------------------------------------------------------|--|--|--|--|--|--|--|--|
| Conversity<br>Follows & WEB PAGES LESSONS, UNIT                                      | S & RUBRICS STANDARDS COMMUNICATIONS RESOURCES                                                                                                    |  |  |  |  |  |  |  |  |
| MID-SEMESTER TRIADS (Supervisors) [ View Directions ]                                |                                                                                                    |  |  |  |  |  |  |  |  |
| Mid Semester CPAST (SUP) ( no submission required ) [ View Directions ]              | Rubric : Candidate Preservice Assessment of Student Teaching         (CPAST) FY19         Scoring : Auto-calculated average         [ View Rubric ] |  |  |  |  |  |  |  |  |
| ECE Mid Semester SPA (SUP) ( no submission<br>required )<br>[ View Directions ]      | Rubric : Early Childhood Education 7 and 15 Week CoEHS<br>Evaluation FY18<br>Scoring : Auto-calculated average<br>[View Rubric]                     |  |  |  |  |  |  |  |  |
| Middle Mid Semester SPA (SUP) ( no submission<br>required )<br>[ View Directions ]   | Rubric : Middle Childhood Education Addendum FY19<br>Scoring : Auto-calculated average<br>[View Rubric]                                             |  |  |  |  |  |  |  |  |
| AYA ELA Mid Semester SPA (SUP) ( no submission<br>required )<br>[ View Directions ]  | Rubric : Secondary ELA Addendum FY19<br>Scoring : Auto-calculated average<br>[View Rubric]                                                          |  |  |  |  |  |  |  |  |
| AYA SS Mid Semester SPA (SUP) ( no submission<br>required )<br>[ View Directions ]   | Rubric : Secondary Social Studies Education Addendum FY19         Scoring : Auto-calculated average         [ View Rubric ]                         |  |  |  |  |  |  |  |  |
| AYA MATH Mid Semester SPA (SUP) ( no submission<br>required )<br>[ View Directions ] | Rubric : Secondary Mathematics Education Addendum FY19         Scoring : Auto-calculated average         [ View Rubric ]                            |  |  |  |  |  |  |  |  |
| AYA SCI Mid Semester SPA (SUP) ( no submission<br>required )<br>[ View Directions ]  | Rubric : Science AYA Addendum FY19         Scoring : Auto-calculated average         [ View Rubric ]                                                |  |  |  |  |  |  |  |  |

4. A new window will open, and you can export to word or Print/Save as a PDF.

| 🗯 Safari <mark>File</mark>                                                                    | Edit View History                                                                                         | Bookmarks Develop                                                                                                  | Window Help                                                                                                    |                                                                                        |                                                                                                    |         |
|-----------------------------------------------------------------------------------------------|----------------------------------------------------------------------------------------------------|----------------------------------------------------------------------------------------------------|----------------------------------------------------------------------------------------------------|----------------------------------------------------------------------------------------|----------------------------------------------------------------------------------------------------|---------|
| 🖲 😑 📃 Nev                                                                                     | v Window 🤀                                                                                                | N skstream.com                                                                                                    |                                                                                                    | cor                                                                                    | n C                                                                                                    | A D     |
| Note Y<br>levels. New Private Window<br>New Tab<br>Open File                                  |                                                                                                    | 企発N<br>発T 1gs to "landscape" mode if you have a rubric with many<br>発O                                             |                                                                                                    | y                                                                                      | OFSAdmin Methods Report OFSAdmin Taskstr                                                                                             | ream.co |
| Candi<br>Stude                                                                                | se Window #<br>se All Windows \7#<br>se Tab<br>e As #                                                     | sessment o<br>T) FY19                                                                                              | f Created with with                                                                                                    | rmark <sup>, INI</sup>                                                                 | TS & RUBRICS STANDARDS COMMUNICATIONS RESOURCES                                                                                      |         |
| All Standard Exp                                                                              | re<br>ort as PDF                                                                                          |                                                                                                    | DExport t                                                                                                    | to Word ed                                                                             | Rubric : Candidate Preservice Assessment of Student Teaching<br>(CPAST) FV19<br>Scoring : Auto-calculated average<br>[ View Rubric ] | N/A     |
| Imp<br>Exp                                                                                    | ort From<br>ort Bookmarks                                                                                 | 2 Points - Meets<br>Expectations<br>value: 2.00                                                                    | 1 Point - Emerging<br>value: 1.00                                                                                                    | 0 Points<br>Meet Ex<br>valu                                                            | Rubric : Early Childhood Education 7 and 15 Week CoEHS<br>Evaluation FY18                                                            | N/A     |
| A. Focus for Prin<br>Learning:<br>Standards and                                               | A. Focus for<br>Learning: appropriate P-12 state<br>Standards and learning standards                      |                                                                                                    | Pans align to<br>appropriate P-12 state<br>learning standards<br>Plans align to<br>appropriate P-12 state<br>learning standards         |                                                                                        | Scoring : Auto-calculated average [ View Rubric ]                                                                                    |         |
| Objectives/Targets                                                                            | AND<br>Goals are measureable                                                                              | AND<br>Goals are measureable<br>AND<br>Standards, objectives/<br>tasks are consistently<br>aligned with each other | AND/OR<br>Some goals are<br>measureable<br>AND/OR<br>Standards,<br>objectives/targets, and<br>learning tasks, are<br>loosely or are not | AND/OR<br>Goals are a<br>measureat<br>AND/OR<br>Standards<br>objectives<br>learning to | Rubric : Middle Childhood Education Addendum FY19<br>Scoring : Auto-calculated average<br>[ View Rubric ]                            | N/A     |
|                                                                                               | Standards,<br>objectives/targets, and<br>learning tasks are<br>consistently aligned<br>with each other    |                                                                                                    |                                                                                                    |                                                                                        | Rubric : Secondary ELA Addendum FY19<br>Scoring : Auto-calculated average<br>[View Rubric]                                           | N/A     |
|                                                                                               | AND                                                                                                    | AND<br>Articulates                                                                                                 | consistently aligned<br>with each other                                                                                                 | aligned wi                                                                             | Rubric : Secondary Social Studies Education Addendum FY19                                                                            | N/A     |
| ▼ 🗇 OFS                                                                                       | ▼                                                                                                    |                                                                                                    |                                                                                                    |                                                                                        | Scoring : Auto-calculated average                                                                                                    |         |
| S Cleveland<br>Keep Wor<br>Parking R                                                          | <ul> <li>Cleveland State University</li> <li>Keep Working</li> <li>Parking Reservation Request</li> </ul> |                                                                                                    | O AYA MATH Mid Semester SPA (SUP) ( no submission<br>required)     [View Directions ]                                                   |                                                                                        | Rubric : Secondary Mathematics Education Addendum FY19<br>Scoring : Auto-calculated average<br>[ View Rubric ]                       | N/A     |
| <ul> <li>Office of Field Services</li> <li>Travel and Expense Form</li> <li>OpBase</li> </ul> |                                                                                                    | AYA SCI Mid Semester SPA (SUP) ( no submission<br>required )<br>[ View Directions ]                                |                                                                                                    |                                                                                        | Rubric : Science AYA Addendum FY19<br>Scoring : Auto-calculated average<br>[ View Rubric ]                                           | N/A     |
| WEB HELP - Adding Image                                                                       |                                                                                                    | CLIS Mid Semester SPA (SUP) ( no submission<br>required )<br>[View Directions]                                     |                                                                                                    | nission                                                                                | Rubric : Intership 1 & 2 ECIS Special Education<br>Addendumn_Revised_Spring2018<br>Scoring : Auto-calculated average                 | N/A     |
| <ul><li>Bay Calendars</li><li>Duplicating</li></ul>                                           |                                                                                                    | Mild/Mod Mid Samester SDA (SUD) ( no submission                                                                    |                                                                                                    |                                                                                        | [ View Rubric ]                                                                                                    | N/A     |